### 事務連絡 平成26年6月30日

#### 都道府県労働局労働基準部長 殿

厚生労働省労働基準局労災補償部 労災保険業務課長補佐(運用担当)

「「労働基準行政システムFAQ」利用ガイド」の改定について

標記については、平成26年6月に実施された「労働基準行政システムFAQ」の更新 に併せて、別添のとおり改定するとともに、下記のとおりシステム内に掲載したので、業 務の参考とされたい。

記

1 掲載場所

労働基準行政システム「職員ポータル」

→「オンラインマニュアル・FAQ」

→intra-mart「FAQ (よくある問い合わせ)」

→「「労働基準行政システムFAQ」利用ガイド」

別添

# 「労働基準行政システム FAQ」利用ガイド (共通基盤、監督・安全衛生、電子申請 編)

厚生労働省労働基準局 労災補償部労災保険業務課 (平成26年6月)

`

| 1. | FAQ とは        | 3 |
|----|---------------|---|
| 2. | FAQ の掲載場所     | 3 |
| 3. | FAQ の利用(検索)方法 | 3 |

2

.

## 1. FAQ とは

FAQ とは、平成 21 年 3 月 25 日に現行の労働基準行政システムが稼働して以降、ヘルプデ スクや労災保険業務課あてによく寄せられる質問のうち、システムの不具合や操作方法に関す る問い合わせについて取りまとめたものです。

この利用ガイドは、「共通基盤 FAQ」、「監督・安全衛生 FAQ」、「電子申請 FAQ」の利用方法 について掲載しています。

|   | 名称          | 内容                                | ファイル形式 |
|---|-------------|-----------------------------------|--------|
| 1 | 共通基盤 FAQ    | ハードウェア・メール等に関するトラ<br>ブルや操作方法      | Excel  |
| 2 | 監督・安全衛生 FAQ | 特定機械・計画支援メニュー・申告処<br>理情報等に関する操作方法 | Excel  |
| 3 | 電子申請 FAQ    | 公文書・不備内容メッセージ等に関す<br>る操作方法        | Excel  |

2. FAQ の掲載場所

FAQは、労働基準行政システムの職員ポータルに掲載された以下のリンクから参照することができます。

「職員ポータル」→「オンラインマニュアル・FAQ」→ intra-mart [FAQ]

|                                 | 72. CENA 94 Wandows Intern<br>Northing                                                                                                    | at Liphera             |                                       |                                       |                          | St. in St. in                                                                                                    |
|---------------------------------|----------------------------------------------------------------------------------------------------|------------------------|---------------------------------------|---------------------------------------|--------------------------|----------------------------------------------------------------------------------------------------|
| 017 -                           | 制员本一                                                                                                    | સ્યષ્ટ                 |                                       |                                       |                          | 신문에 가지 않을 수 있었다.                                                                                                    |
| Ril 196093                      | 7 54 1 27146 AV83 . KMB                                                                                                    | salah bebarak di       |                                       |                                       |                          |                                                                                                    |
|                                 |                                                                                                    |                        |                                       | na h Levis en er                      | on the set               | (1)時間には、10日間間には、10日間間に、10日間間に、10日間に、10日間に、10日間に、10日間に、10日間に、10日間に、10日間に、10日間に、10日間に、10日間に、10日間に、10日間に、10日間に、10日間間に、10日間間に、10日間に、10日間に |
|                                 |                                                                                                    |                        | 会議会部した登案視:                            | 単新分類した本面進<br>ドートレットでおおする(約3)の3        | 40                       | or histocological                                                                                                    |
|                                 |                                                                                                    |                        | K., (¥60-2001)                        |                                       |                          | C REALFORM                                                                                                    |
| ); -                            |                                                                                                    |                        |                                       |                                       | No. of Concession, Name  | A STATE OF THE STATE OF THE STATE OF THE STATE OF THE STATE OF THE STATE OF THE STATE OF THE STATE OF THE STATE                                                                                                    |
|                                 | . 1                                                                                                    |                        | :                                     |                                       |                          |                                                                                                    |
|                                 |                                                                                                    |                        |                                       |                                       |                          | WHERE STATISTICS                                                                                                    |
|                                 |                                                                                                    | (ア) 句                  | F修ポート                                 | レットの                                  |                          |                                                                                                    |
|                                 |                                                                                                    | E.                     | オンライン                                 | ノマー・アル                                | • FA                     | O I <sup>#⊕∏®®®</sup>                                                                                                    |
| Againermaniaania                |                                                                                                    |                        | ~ ~ / 1 ~                             | 1-2/10                                | · ľA                     | Q VABOO                                                                                                    |
| Statistica de la                |                                                                                                    | を                      | ミクリック                                 | する                                    |                          |                                                                                                    |
| PROVINE                         | WAS - HEALD                                                                                                    |                        |                                       |                                       |                          | 127-25111888                                                                                                    |
| アクショーフアナリ                       | 國際院院的基金計畫已全國                                                                                                    | 99/11 半鼠以              | 24 MAN (1619) 200                     | <b>KERBROMBURD</b>                    | 04/021                   | Rog sta                                                                                                    |
| 7729ークア会話                       | 输病物給付額含計較(全關                                                                                                    | Dec 111 - 40 (943*     | 2000年2月1日                             | について(読取)                              |                          |                                                                                                    |
| tti<br>Alinii alinii alinii ali |                                                                                                    |                        | a na na                               | ምጋርት<br>ምጋርት                          | 09201                    | そ 芳仁 に 和美 く 朝鮮                                                                                                    |
| and and a second day            | ~>1. 15 55 54 10 10 10 10 10 10 10 10 10 10 10 10 10                                                                                                    | lundidudadili<br>US ta | 814<br>84 ÷ 41                        | 921                                   | di Ari                   |                                                                                                    |
|                                 |                                                                                                    |                        | al (学会)                               | 971F                                  | 43/21                    | - (シターネット 諸単( 博希式の変更) (2月3                                                                                                    |
|                                 |                                                                                                    |                        | 33 977 F                              | 57 <b>7</b> 1                         | 01/31                    | ALL ALL ALL ALL ALL ALL ALL ALL ALL ALL                                                                                                    |
|                                 | The sum of the states and the set of the set of the set |                        | ્રું લા જરૂર                          | 97 <b>2</b>  -                        | \$3/21                   |                                                                                                    |
|                                 | and a state of the state of the                                                                                                    | <b>#1</b>              | 철 가자                                  | 5-X4                                  | 63/51                    |                                                                                                    |
| 2274                            | a an an an an that an an the                                                                                                    | 29-32                  | 20 102418073834071<br>54 9035141245   | 115 20 CESH450 10 CE                  | 101/25                   | 2<br>6<br>4                                                                                                    |
| .* औ                            |                                                                                                    | New Contraction of the | · · · · · · · · · · · · · · · · · · · | · · · · · · · · · · · · · · · · · · · | 1987 (1996)<br>1. (1997) |                                                                                                    |
| A.362                           | (i) ♥ -€ 2 ₱                                                                                                    |                        | - 14 ARTS 11                          | Mark-Mark                             |                          |                                                                                                    |
| 轻.8.                            | 🕤 ግ-ሮንም                                                                                                    |                        | → <sup>2</sup> →11 1萬1日               | 200 新数据公约提出了计学文                       |                          |                                                                                                    |
| <b>7</b> .4                     | (3) #**K.2.@                                                                                                    |                        |                                       |                                       |                          |                                                                                                    |
|                                 |                                                                                                    |                        | 7                                     |                                       |                          |                                                                                                    |
| • •                             |                                                                                                    |                        |                                       |                                       |                          |                                                                                                    |

Intra-mart 「FAQ」

F 1755 - 18

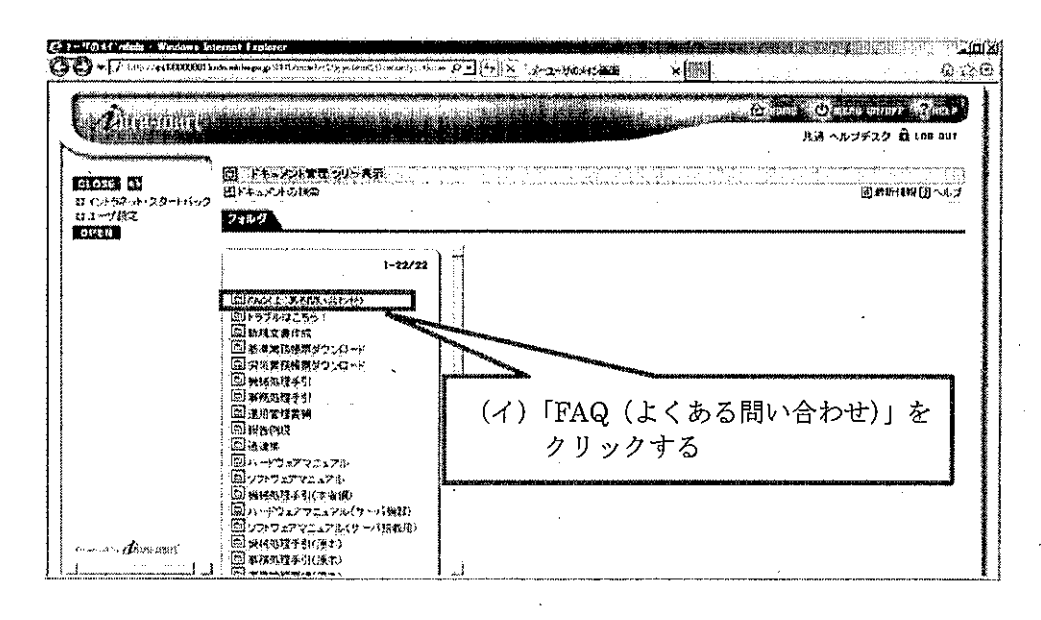

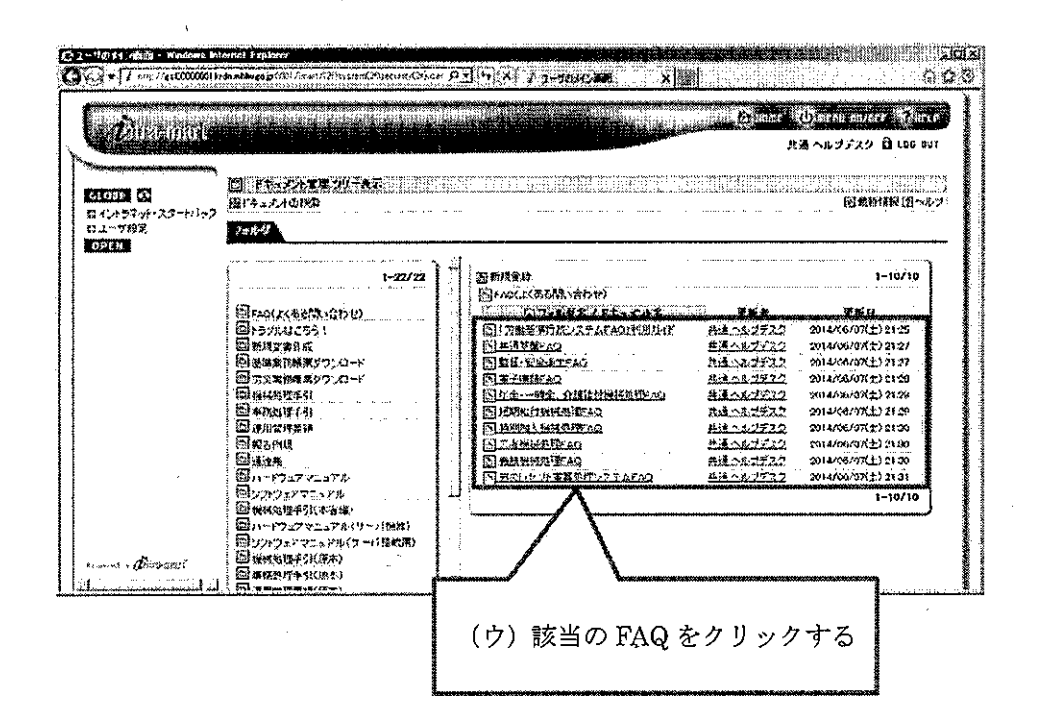

## 3. FAQ の利用(検索)方法

参照したいファイルを端末にダウンロードし、参照してください。

① ファイルをダウンロードし、ファイルを開きます。

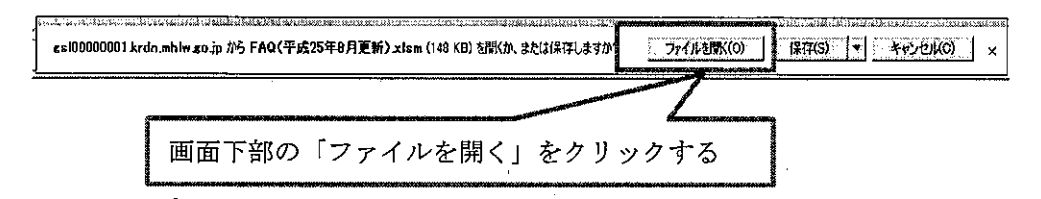

② ファイルを開いたら、画面の上部に「保護されたビュー」のメッセージが表示されますので、「編集を有効にする」を選択します(検索ができるようになります)。

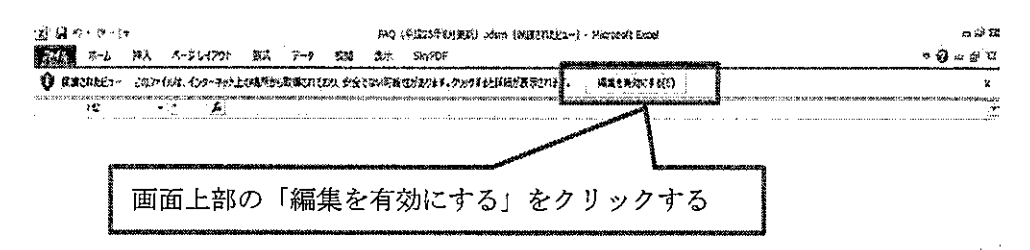

- ③ 参照したい質問を探します。以下(a)~(c)のいずれかの方法で検索ができます。
  - (a) 「検索」機能を利用したキーワード検索
    Excel シート上で、Ctr キーとFキーを同時に押下すると、「検索と置換」のダイアログボックスが開きます。検索したい文字を入力し、「次を検索」を押下すると、該当のキーワードを含む FAQ にジャンプします。

| <b>検索と置</b> 換          | (ア)検索したい文字を入力する  | ? ×              |
|------------------------|------------------|------------------|
| 検索( <u>D</u> ) 置換(P) ] |                  |                  |
| 検索する文字列(1)             |                  |                  |
| (7) [2                 | 欠を検索」をクリックする     | 9⊒X <b>D</b> ≫ [ |
|                        | 可べて核索(D) 次を検索(E) | 閉じる              |

(b) 「オートフィルター」機能を利用したキーワード検索

FAQ ファイルの上部に活用方法の詳細を記載しておりますので、ご参照ください。 指定したキーワードを含む FAQ が一覧で表示されます。

| タイトル                                       | フィルターアイコン Ans.                       | [√]         |
|--------------------------------------------|--------------------------------------|-------------|
| オートライルターオブを言いいい                            | (ア)フィルター                             | アイコンをクリックする |
| 抽出条件の指定:<br>タイトル                           |                                      | · .         |
| フリンタ                                       |                                      | 👤 を含む 🔽     |
| (a) AND((b) (c) OR((c))                    |                                      |             |
| ED哈)                                       |                                      | テレ方会か、「テレ   |
| ?を使って、任意の1文字を表すことがで<br>*を使って、任意の文字列を表すことがで | ************************************ | 字を入力する      |
|                                            |                                      | 0K ++>+24   |
| ー (ウ)OK ボタンを                               | クリックする                               |             |

(c)「オートフィルター」機能を利用した分類検索

FAQ ファイルの上部に活用方法の詳細を記載しておりますので、ご参照ください。 大分類・小分類のフィルターアイコンを押し、分類を選択すると該当の FAQ が一覧 で表示されます。

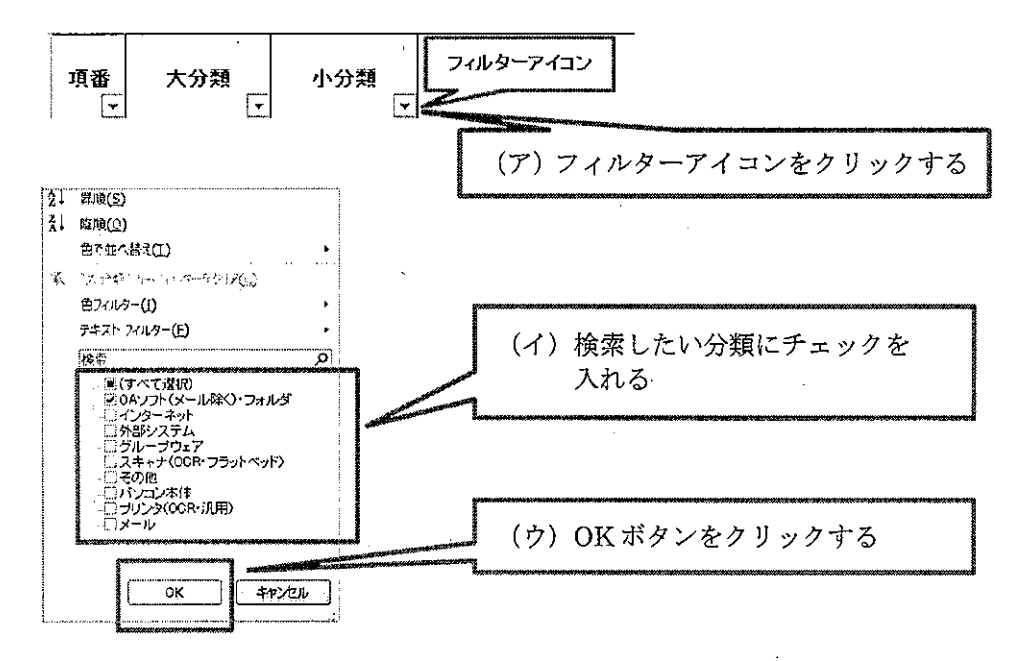

7